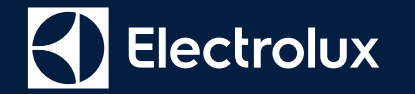

# E-lucid

Skrócona instrukcja postępowania

## E-lucid - strona logowania

#### Electrolux

E-Lucid

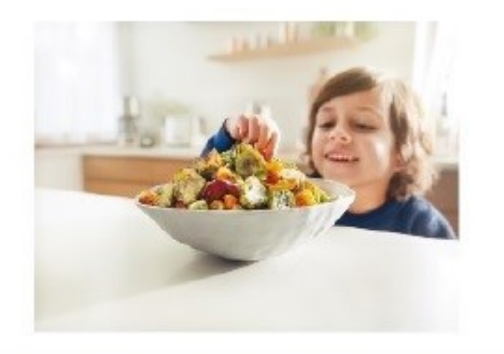

Jeśli nie posiadasz konta, wejdź na: <u>www.elucidbyelectrolux.com/customer</u> wypełnij i ptrześlij formularz a otrzymasz informację zwrotną d procedurą logowania.

|                                                          | EMAIL                                                       |
|----------------------------------------------------------|-------------------------------------------------------------|
|                                                          | Tu wspisz swój adres e-mail                                 |
|                                                          | PASSWORD                                                    |
|                                                          | Tu wpisz swoje hasło                                        |
| <b>_</b>                                                 | Forgot password?                                            |
|                                                          | ENTER                                                       |
|                                                          | Don't have an account? Email <u>elucid@electrolux.com</u> . |
|                                                          | Cornerstone OnDemand. All Rights Reserved.                  |
| Zapomniałeś hasta? - Kliknii na <b>foract possword?"</b> |                                                             |

## E-lucid - strona użytkownika widoczna po zalogowaniu

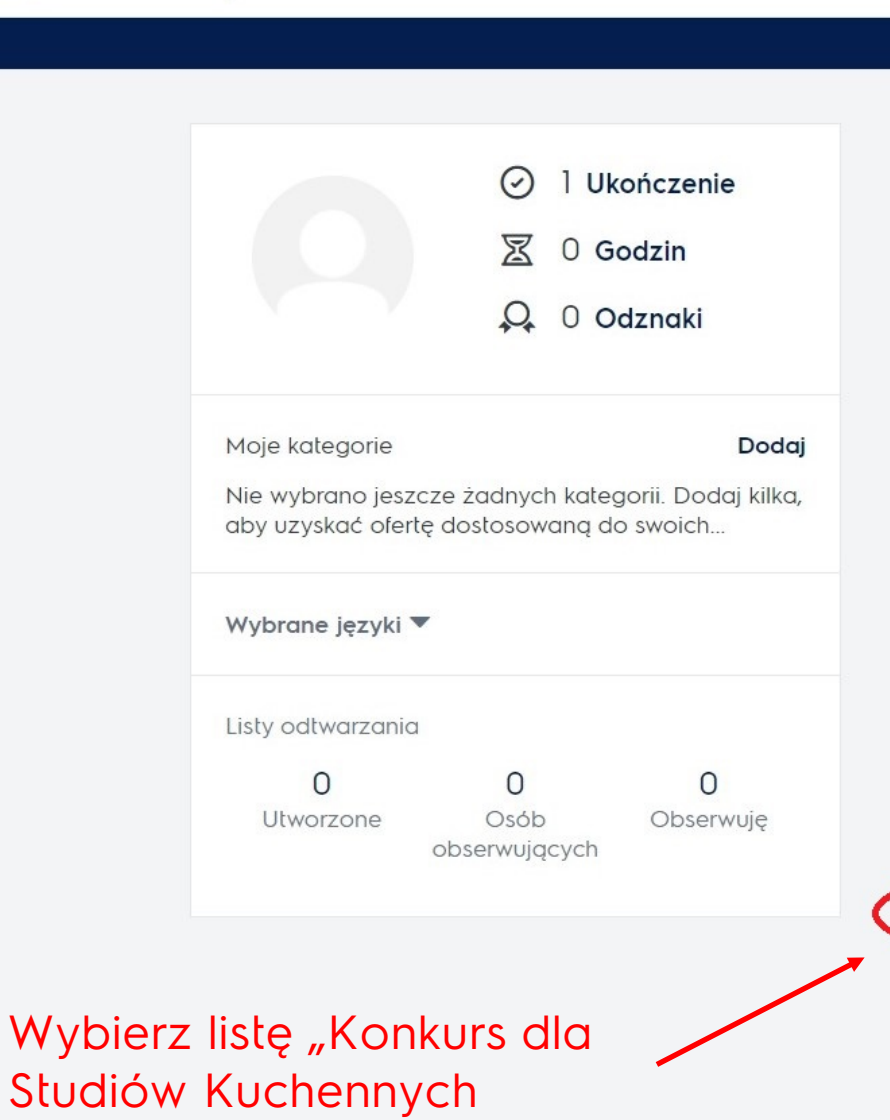

Electrolux

E-Lucid

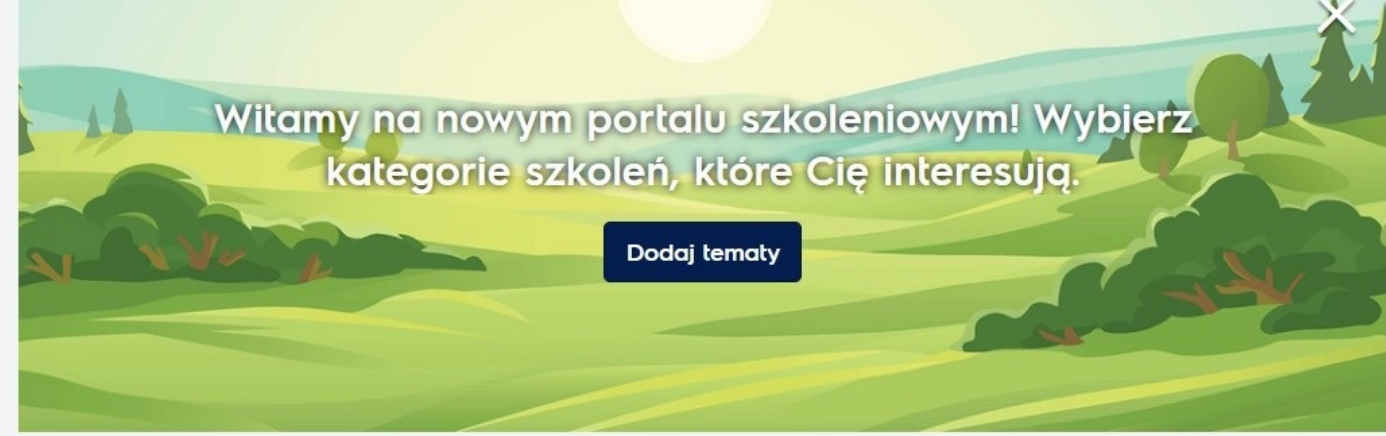

#### Sugerowane

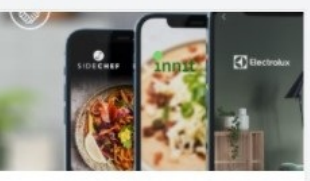

Lista odtwarzania Konkurs dla Studiów Kuchennych 1 osoby/osób śledzące(-ych)

Śledź

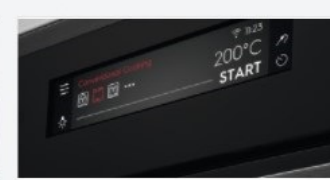

eLearning Kolekcja urządzeń Electrolux Czarny

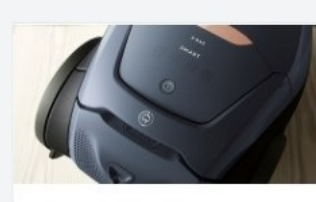

#### eLearning Odkurzacze Electrolux Pure De

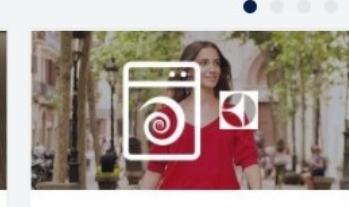

Suszarki Electrolux z technologią 3DSe 15 minut(y)

eLearning

~

## E-lucid - kursy listy "Konkurs dla Studiów Kuchennych"

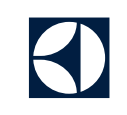

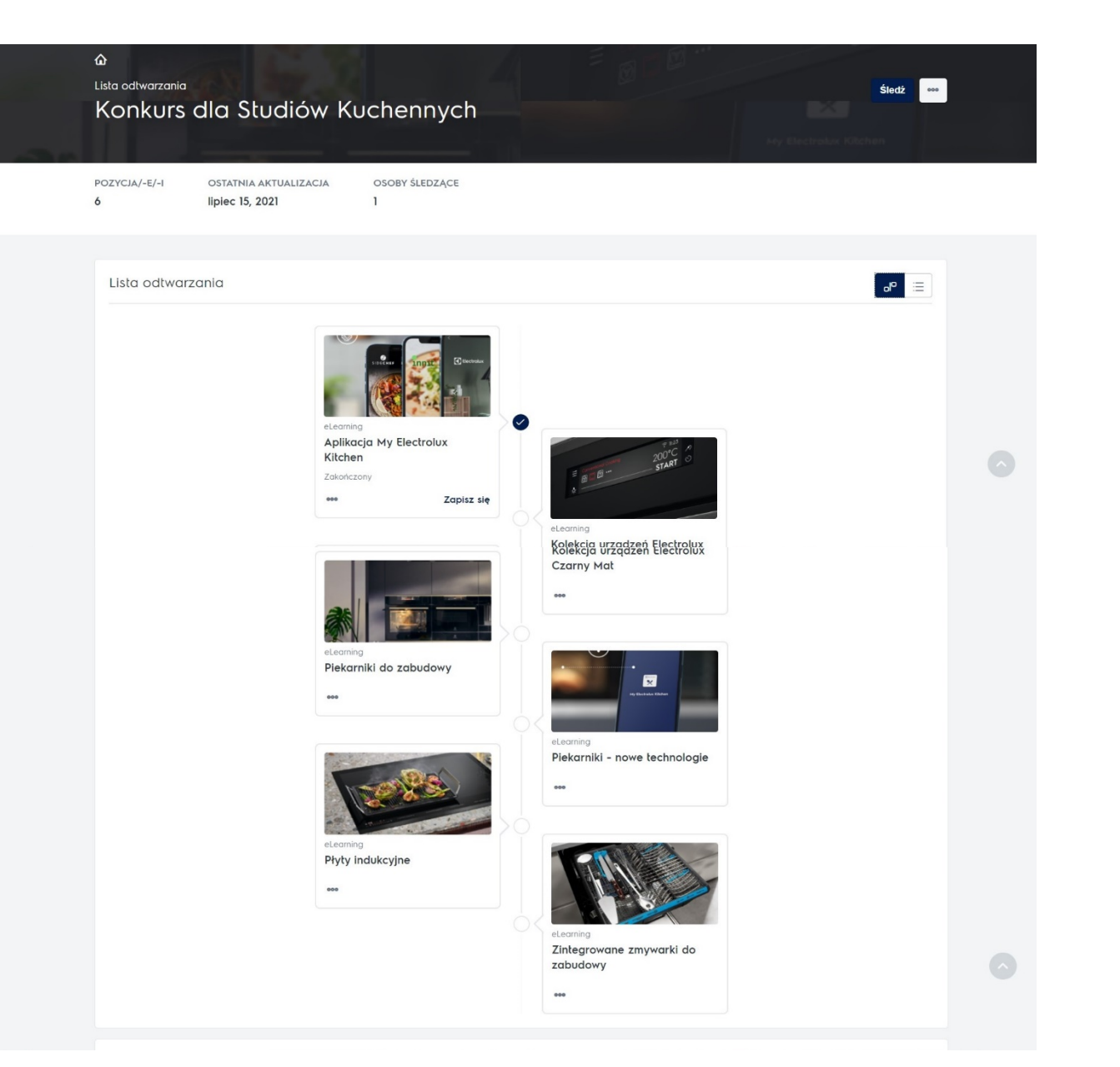

## E-lucid - zakończenie kursu

Aby poprawnie zarejestrować uklończenie kursu, po udzieleniu odpowiedzi na pytania, należy nacisnąć przycisk

Przejdź do sekcji Wyniki

Pojawi się poniższy ekran

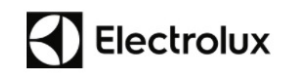

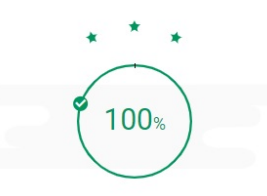

Gratulacje!

Pozytywnie zaliczyleś (-aś) szkolenie. Prawidłowo odpowiedziałeś (-aś) na 5 z 5 pytań.

Kliknij przycisk "Przekaż wyniki"

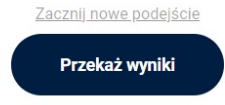

Classified as Internal

## E-lucid - zakończenie kursu

Bardzo prosimy o ocenę szkolenia 😳

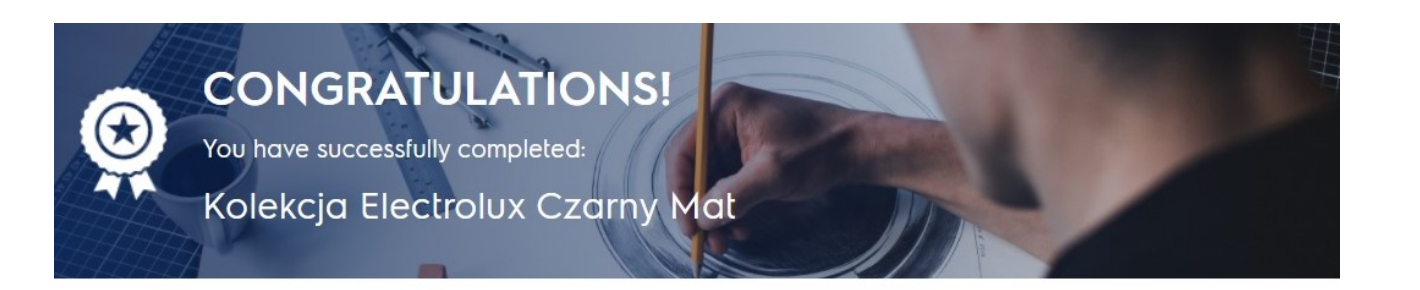

#### Co dalej?

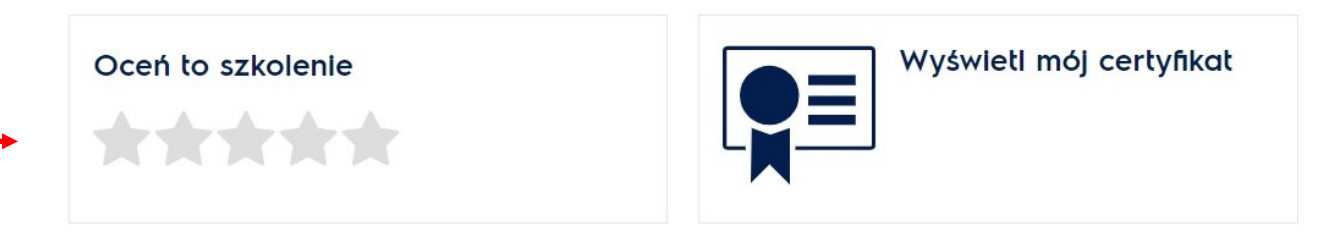

#### Być może spodoba Ci się również:

Aby powrócić na swoją stronę główną należy kliknąć ikonę **E-lucid** w lewym, górnym rogu ekranu. Można będzie ponownie wybrać listę konkursową i przejść przez kolejne kursy.

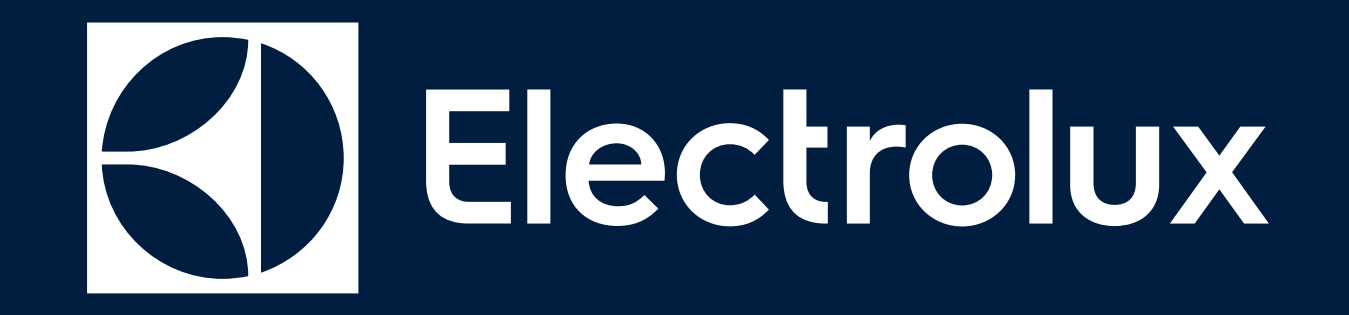

Życzy powodzenia!